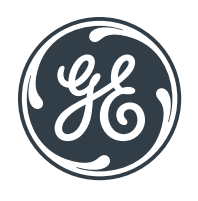

# HIS/RIS Link Field Guide for AMX<sup>®</sup> Navigate

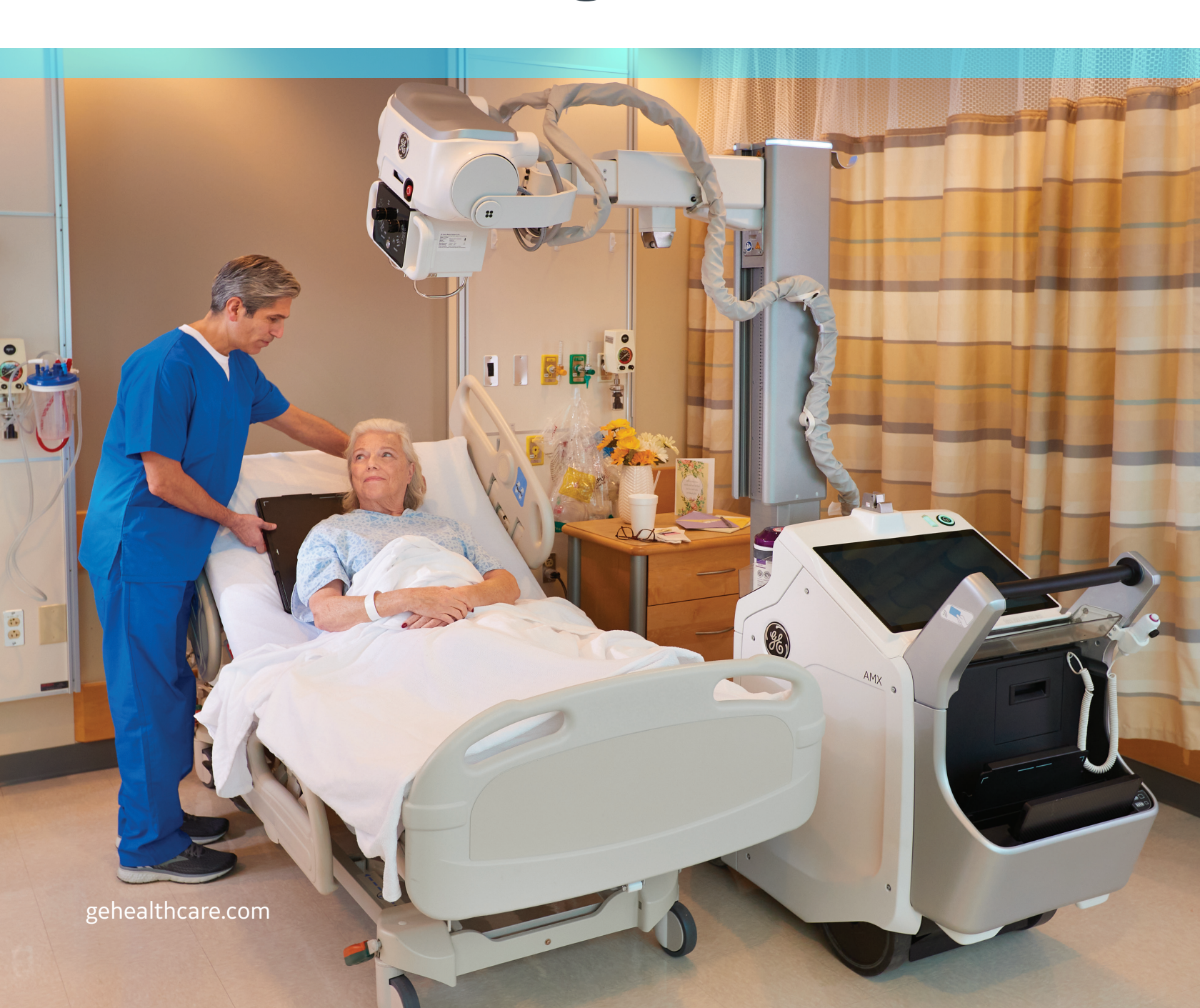

### Effortless Workflow HIS/RIS Link

The HIS/RIS Link feature provides a Windows<sup>®</sup> environment via a virtual machine on the AMX Navigate operating system. Hospitals can install software in the Windows environment or open an internet browser to enable user access to HIS/RIS, EMR, and/or PACS directly from the X-ray system.

Sites are free to configure the Windows environment within the virtual machine, as long as the validated major Windows version, Windows 10, supports the configuration.

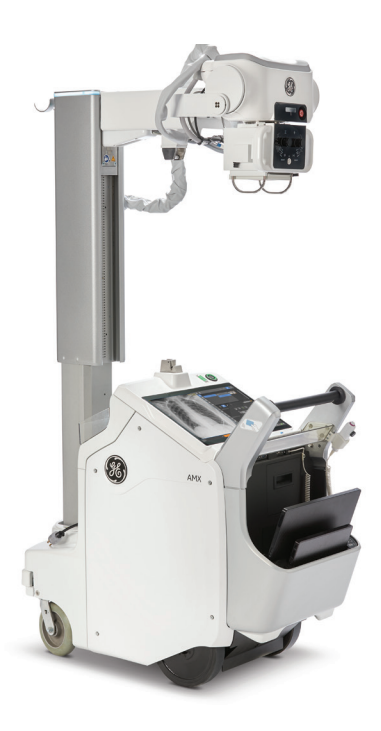

#### **Feature Overview**

The HIS/RIS Link feature provides access to a facility's HIS/RIS, EMR, and/or PACS software directly from the AMX Navigate user interface. This feature enables a technologist to complete actions in those hospital applications, such as remotely start, close, and complete HIS/RIS exams from the portable.

#### System Architecture: Linux-based OS provides added security

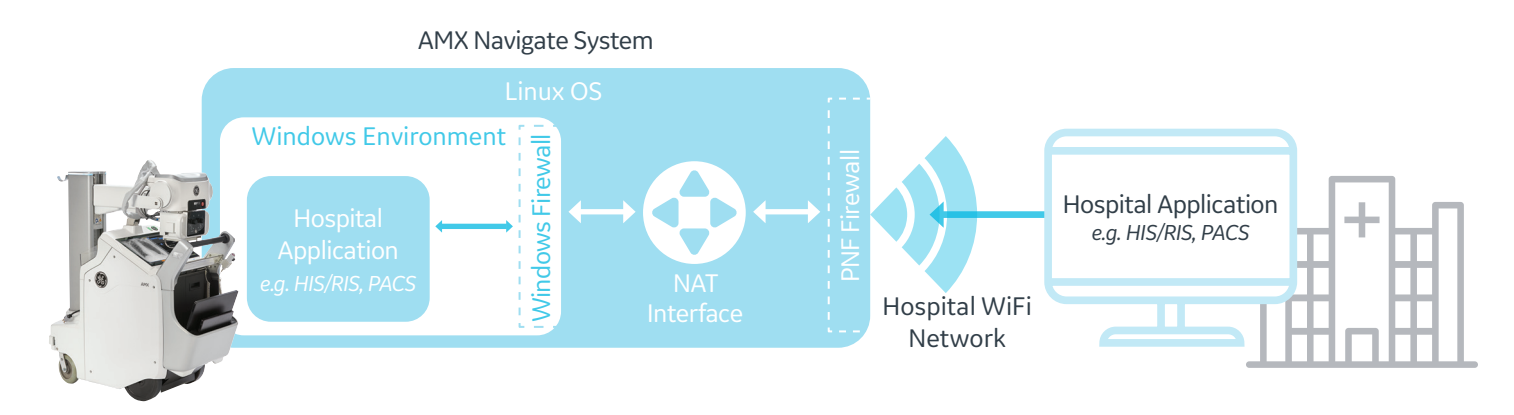

# Steps to Launch and Close the Virtual Machine on AMX Navigation

1. Select the HIS/RIS Link button from the Worklist screen. The Windows Virtual Machine application will open, followed by the Windows desktop which will have a link to the HIS/RIS server (depending on site configuration).

|                     | QAP        | ing 💠 | ۰J                 | =   | 121     | ٥  | 8 |
|---------------------|------------|-------|--------------------|-----|---------|----|---|
|                     | <b>T</b> ( | 3     | Search by:<br>Date | -)[ |         |    |   |
| Referring Physician | Modality   | ł     | Status             |     | Locotic | xn |   |
|                     | 01         |       | SCHEDULE           | D   |         |    |   |
|                     |            |       |                    |     |         |    |   |
|                     | στ         |       | SCHEDULE           | D   |         |    |   |
|                     | σι         |       | SCHEDULE           | D   |         |    |   |

HIS/RIS Link

2. While in the VM, if right click function is needed select the right click button as shown below.

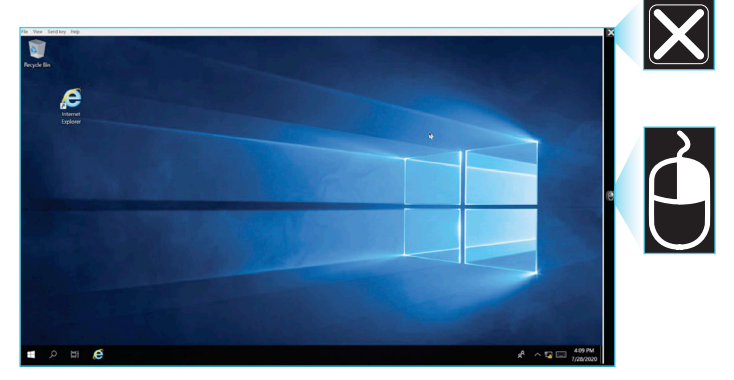

3. To Close the HIS/RIS Windows desktop application and return to the mobile X-ray system application, select the "X" in the upper right corner.

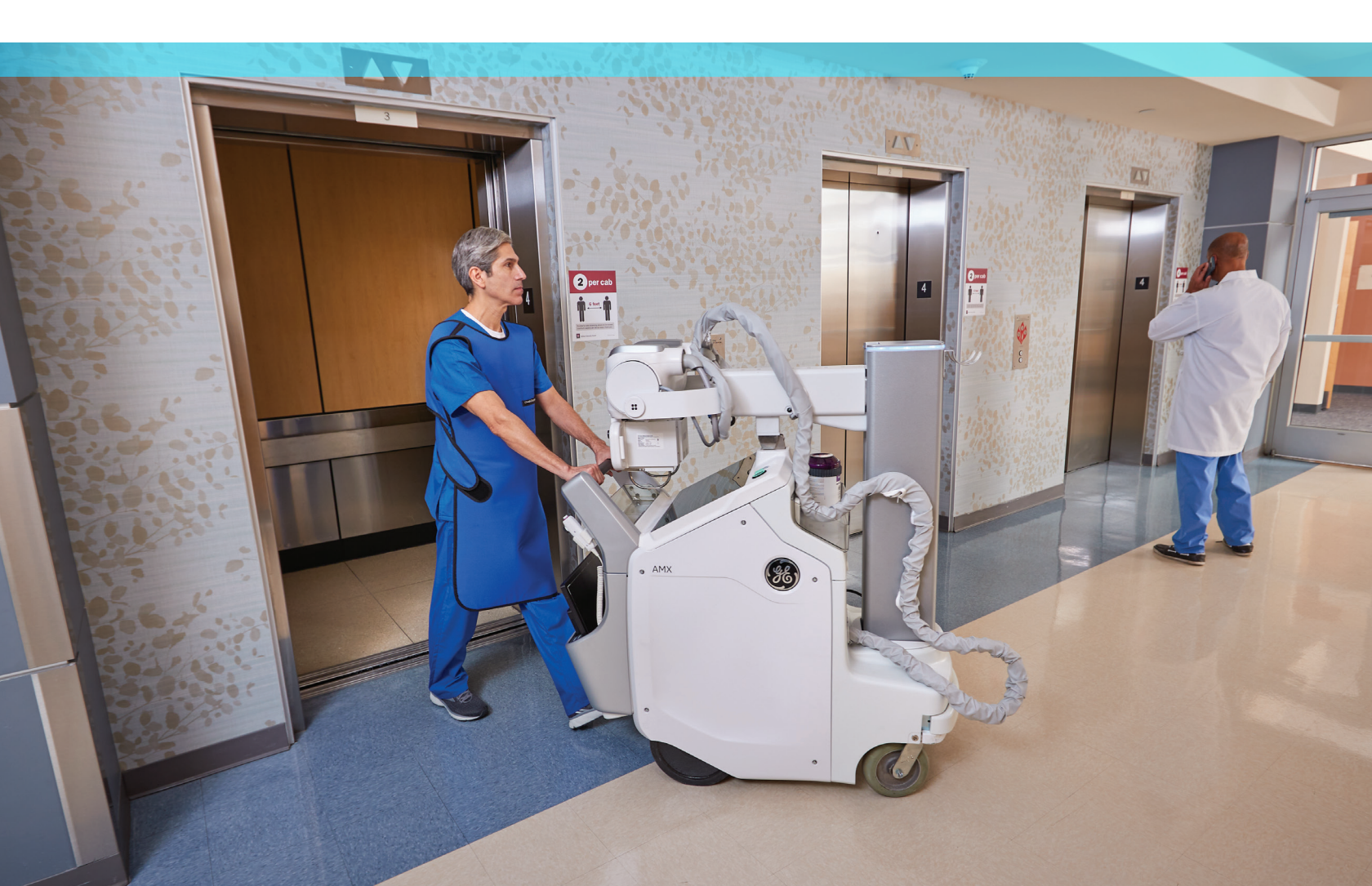

## Software Installation

After the service engineer has completed installation of the HIS/RIS Link feature, Site IT may configure the Windows environment and install site-specific HIS/RIS and/or PACS software. Software can be installed from a USB media or a network location such as a shared network drive or file sharing service

# System and VM Configuration

| System Components                   | Details                                                 |
|-------------------------------------|---------------------------------------------------------|
| Touch Screen                        |                                                         |
| Aspect Ratio                        | 16.9                                                    |
| Resolution                          | 1920 × 1080                                             |
| Size                                | 21.5 inch                                               |
| Function                            | Capacitive touch                                        |
| System Storage                      | Solid State Drive (SSD)                                 |
| Memory                              | 32 GB                                                   |
| Linux Host                          | 30 GB                                                   |
| VM                                  | 2 GB                                                    |
| Virtual Machine (VM) Load Time      |                                                         |
| First time load after start-up      | 25 sec.                                                 |
| Subsequent Re-open                  | 1 sec.                                                  |
| Windows 10 Operating system License | Windows 10 IoT LTSC enterprise 2019                     |
| Windows 10 Operating System Build   | 1809                                                    |
| Network Configuration               | NAT                                                     |
| MAC Address                         | Virtual. Different from Physical Interface              |
| AV Security                         | Windows Defender – Enabled, Automatic Updates – Enabled |
| Required AV Exceptions              | None                                                    |
| ActiveDirectory Support             | Allowed                                                 |
| Remote Management                   | Allowed but not tested by GE                            |

# Product Network Filter (PNF) Configuration

The PNF configuration can be accessed through the X-ray system service user interface. After modifying any PNF options, select **Restart Firewall** to apply the changes. The following PNF information is an excerpt from the PNF user interface control area.

The PNF user interface control area, near the top of the screen, contains these options:

| Option          | Action                                                                                                    |
|-----------------|----------------------------------------------------------------------------------------------------|
| Filter Settings | Configure filter settings that allow access through the firewall by adding allowed services and IP addresses, and removing filters.                                                                                                    |
| Backup/Restore  | Options:<br>Backup Current Filters: Create a backup of the current filters.<br>Restore from Backup Filters: Restore the filters to a previously backed up set.<br>Restore to Factory Defaults: Reset all filter settings to those originally installed.<br>Remove Backup Filters |
| Network Tools   | Show the firewall rules that are currently in effect on this system. Select <b>Refresh</b> to refresh the list of rules.                                                                                                    |
| Configure PNF   | Select which red interfaces the filter settings should be applied to. Select <b>Update Red Interfaces</b> to apply the changes.                                                                                                    |

#### The following parameters are available in tabs of the PNF user interface:

| Option                                                                  | Action                                                                                                    |
|-------------------------------------------------------------------------|----------------------------------------------------------------------------------------------------|
| Named Services Tab<br>Used to set up filters to a<br>port and protocol. | allow traffic to common network services (such as telnet or ftp) by name, without needing to know the                                                                                                    |
| Services/Allowed IPs                                                    | Lists current filters by name and IP.                                                                                                    |
| Remove Existing Filters                                                 | Select the Delete box checkbox next to the filter to delete, then select <b>Delete Existing Filters</b> .                                                                                                    |
| Add New Filter                                                          | From the Service Name drop-down list, select the service to be allowed (such as telnet, ssh, ftp).<br>In the Allowed IPs field, specify a particular IP address, a range of IP addresses, or a masked subnet.<br>Select <b>Add Filter</b> to apply your changes. |
| Allowed Nodes Tab<br>Used to set up filters to a<br>or a masked subnet. | allow all traffic from specified nodes. You can specify a particular IP address, a range of IP addresses,                                                                                                    |
| Allowed IPs                                                             | Lists current filters by IP.                                                                                                    |
| Remove Existing Filters                                                 | Select the Delete box checkbox next to the filter to delete, then select <b>Delete Existing Filters</b> .                                                                                                    |
| Add New Filter                                                          | In the Allowed IPs field, specify a particular IP address, a range of IP addresses, or a masked subnet.<br>Select <b>Add Filter</b> to apply your changes.                                                                                                    |

| Option                                                                                                    | Action                                                                                                    |  |  |
|----------------------------------------------------------------------------------------------------|----------------------------------------------------------------------------------------------------|--|--|
| <b>DICOM® tab</b><br>Jsed to add DICOM port numbers (all IP addresses are allowed DICOM access; the DICOM application may limit access by IP).<br>/ou can add multiple DICOM ports. |                                                                                                    |  |  |
| Allowed DICOM Ports                                                                                                    | Lists current DICOM ports by number.                                                                                                    |  |  |
| Remove Existing Filters                                                                                                    | Select the Delete box checkbox next to the port to delete, then select <b>Delete Existing Filters</b> .                                                                                                    |  |  |
| Add New Filter                                                                                                    | In the Allowed Port field, specify a particular DICOM port.<br>Select <b>Add Filter</b> to apply your changes.                                                                                                    |  |  |
| <b>Expert Tab</b><br>Used to set up detailed filters by port, protocol, and node-lock (source).<br>Used only by advanced IT users.                                                  |                                                                                                    |  |  |
| Name/Port/Protocol                                                                                                    | Lists current filters by name, port number, protocol, and IP.                                                                                                    |  |  |
| Remove Existing Filters                                                                                                    | Select the Delete box checkbox next to the filter to delete, then select <b>Delete Existing Filters</b> .                                                                                                    |  |  |
| Add New Filter                                                                                                    | In the Name field, specify the filter name.<br>In the Allowed IPs field, specify a particular IP address, a range of IP addresses, or a masked subnet.<br>In the Allowed Port field, specify a particular port.<br>From the Protocol drop-down list, select the protocol to be allowed (TCP, UDP, Any).<br>Select <b>Add Filter</b> to apply your changes. |  |  |
| <b>NAT Tab</b><br>Used to define NAT (Net                                                                                                    | work Address Translation) rules.                                                                                                    |  |  |
|                                                                                                    |                                                                                                    |  |  |

| Name/Source IP/Dest. IP | Lists current filters by name, source IP, destination IP, destination port, and protocol.                                                                                                    |
|-------------------------|----------------------------------------------------------------------------------------------------|
| Remove Existing Filters | Select the Delete box checkbox next to the filter to delete, then select <b>Delete Existing Filters</b> .                                                                                                    |
| Add New Filter          | In the Name field, specify the filter name.<br>In the Source IP field, specify the source IP.<br>In the Destination IP field, specify the destination IP.<br>In the Destination Port field, specify the destination port.<br>From the Protocol drop-down list, select the protocol to be allowed (TCP, UDP, Any).<br>Select <b>Add Filter</b> to apply your changes. |

### Enable outgoing communication for a port through the Windows Firewall

Complete the following steps using the siteadmin account inside the Windows environment.

- 1. Open Search box, type Firewall.
- 2. Select **Open** to launch Windows Defender Firewall Popup.

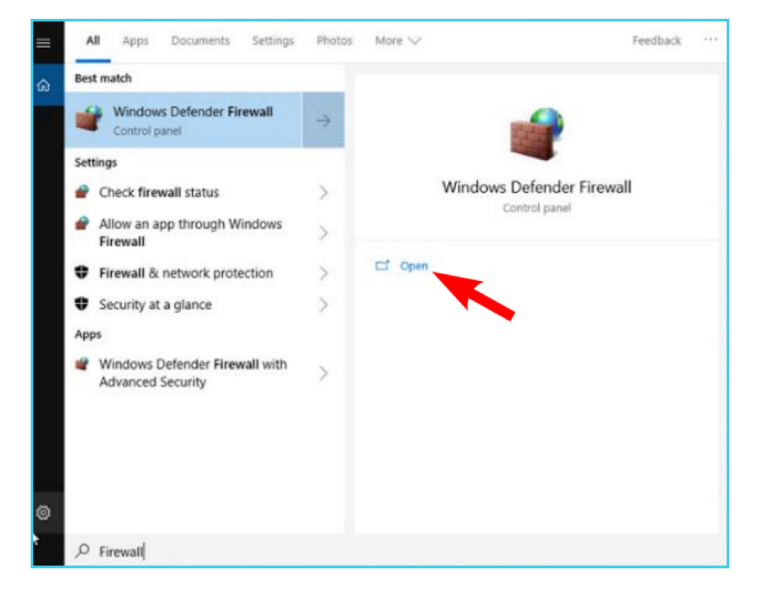

 Select Advanced Settings > Outboard Rules in the left hand pane

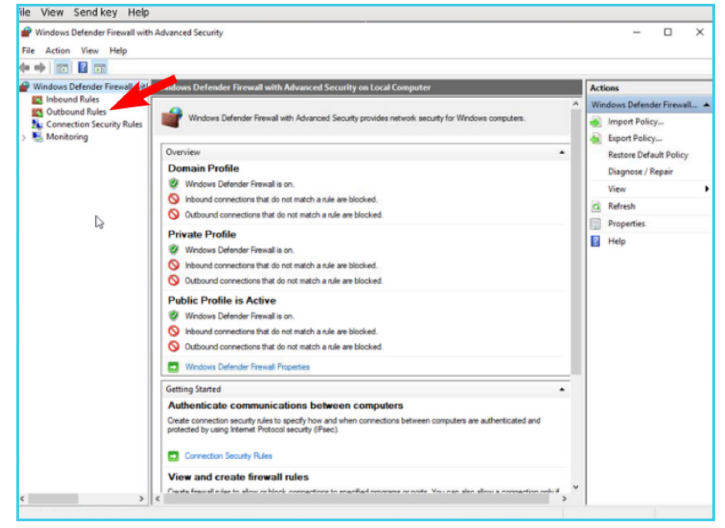

- 4. Select New Rule in the right-hand pane
- 5. Select Port, then click Next

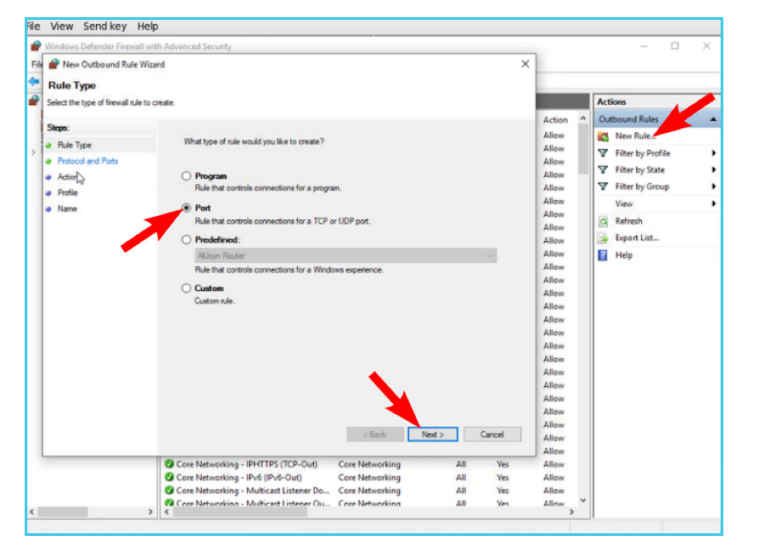

 At Specific remote ports, type the port number to be opened in the text box. Click Next

| New Outbound Rule Wi            | zard                               |                                 |      |
|---------------------------------|------------------------------------|---------------------------------|------|
| Protocol and Ports              |                                    |                                 |      |
| Specify the protocols and ports | to which this rule applies.        |                                 |      |
| Steps:<br>Rule Type             | Does this rule apply to TCP or UI  | 097                             |      |
| Protocol and Ports              | TCP                                |                                 |      |
| Action                          | O UDP                              |                                 |      |
| Profile                         |                                    |                                 |      |
| Name                            | Does this rule apply to all remote | ports or specific remote ports? |      |
|                                 | O All remote ports                 |                                 |      |
|                                 | Specific remote ports:             | 80, 443                         |      |
|                                 |                                    | Example: 80, 443, 5000-5010     |      |
|                                 |                                    |                                 |      |
|                                 |                                    | 1                               | <br> |

7. Select Allow the Connection, then click Next.

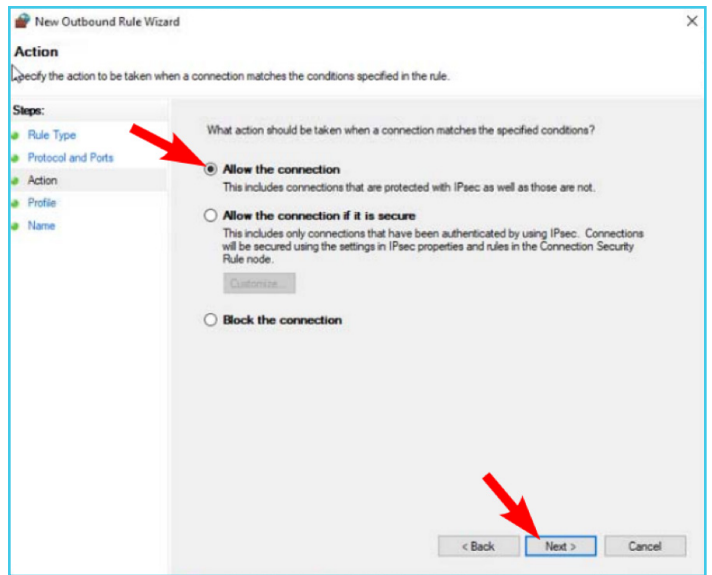

8. Make no changes to the When does this rule apply screen. Click Next.

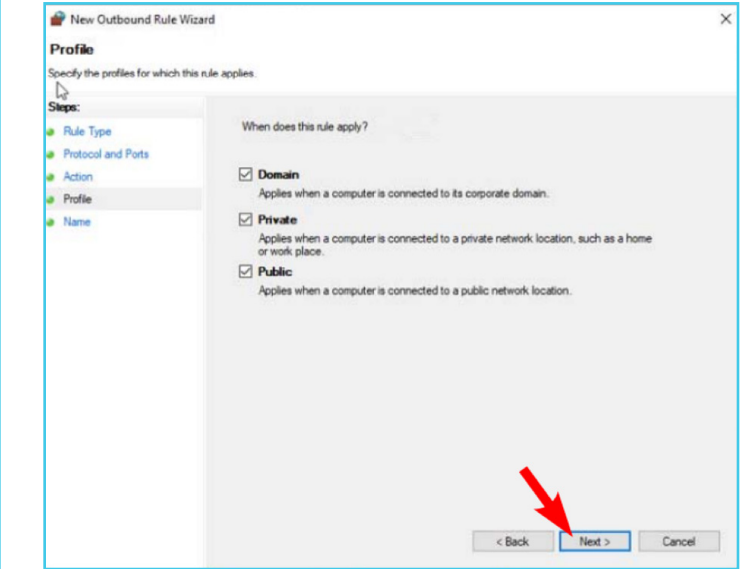

9. Add a descriptive name to the Name: text box. Click Finish

| 🔗 New Outbound Rule Wizard            |                         | ×        |
|---------------------------------------|-------------------------|----------|
| Name                                  |                         |          |
| Specify the name and description of t | his rule.               |          |
| Sleps:                                |                         |          |
| a Rule Type                           |                         |          |
| Protocol and Ports                    |                         |          |
| a Action                              |                         |          |
| a Profile                             | Name:                   |          |
| a Name                                | Outgoing Port Config    |          |
|                                       | Description (optional): |          |
|                                       |                         |          |
|                                       |                         |          |
|                                       |                         |          |
|                                       |                         |          |
|                                       |                         |          |
|                                       |                         |          |
|                                       |                         |          |
|                                       |                         |          |
|                                       |                         |          |
|                                       |                         |          |
|                                       |                         |          |
|                                       | <b>X</b>                |          |
|                                       |                         | <b>C</b> |
|                                       | < Back Finish           | Cancel   |

- Verify the Port name created appears in the Outboard Rules list.
- **11.** Close all popups and return to the desktop.
- **12.** Select the Windows Start icon, select shutdown.
- **13.** Windows will automatically close and return to worklist.

## **Troubleshooting Guide**

#### CAN'T CONNECT TO NETWORK FROM WINDOWS

Can the X-ray system connect to the network using C-Echo or worklist queries?

NO Troubleshoot X-ray system connectivity

S Does the site require a proxy to be configured?

Configure the proxy in Internet Explorer.

Internet Options > Connections > LAN Settings.

If the proxy uses a port other than 80 or 443, this will need to be allowed through the firewall. Some sites will also require proxy exceptions for local addresses. These can be added in the advanced menu.

Can you ping an internal IP address from the windows command line?

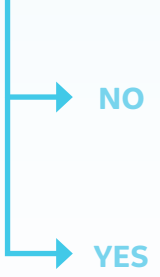

system command line to determine if it can be accessed from there. If not, troubleshoot X-ray system

Test the same ping command in the X-ray

connectivity to that IP.

Can you ping an internal URL from the command line?

Check application configuration. Windows is able to access the internal network

Configure the DNS server in Windows

Control Panel > Network and Internet > Network and Sharing Center > Change adapter settings

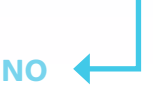

YES 🖣

YES

NO

#### **CAN'T CONNECT TO HIS/RIS OR PACS**

Is your HIS/RIS or PACS on the same network as the system?

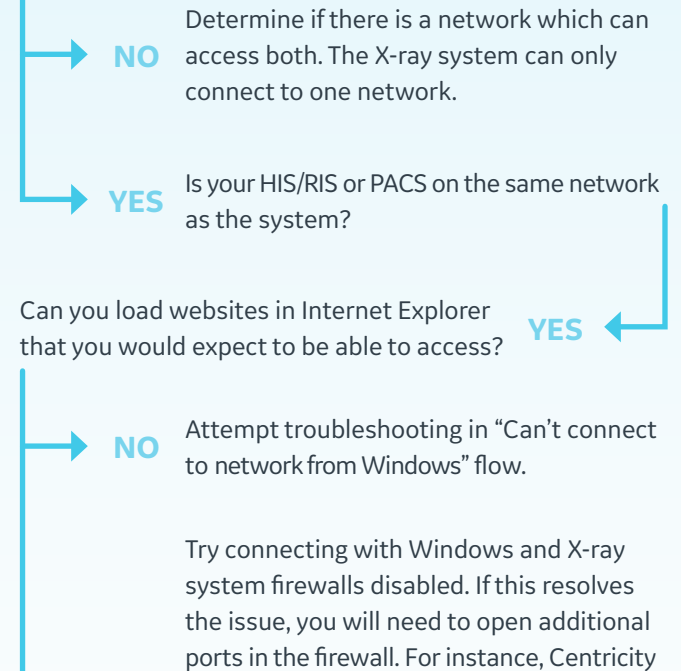

YES Universal Viewer Zero Footprint requires port 28818 to be opened.

If you have a computer check its firewall configuration to determine which ports these should be.

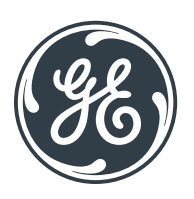

#### © GE, 2021

GE Healthcare reserves the right to make changes in specifications and features shown herein, or discontinue the product described at any time without notice or obligation. Contact your GE Healthcare representative for the most current information. GE and the GE Monogram are trademarks of GE. Windows is a registered trademark of Microsoft Corporation. DICOM is a registered trademark of the National Electrical Manufacturers Association. GE Healthcare, a division of GE. GE Medical Systems, Inc., doing business as GE Healthcare.

November 2021 JB18311XX DOC2645980